# 「日々の記録」 数値入力の使い方

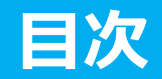

| 1. | 日々の記録 入力方法 | (手入力)             | GO ⊖ |
|----|------------|-------------------|------|
| 2. | 日々の記録 入力方法 | (Fitbit連携)        | GO ⊖ |
| 3. | 日々の記録 入力方法 | (Garmin連携)        | GO 🔿 |
| 4. | 日々の記録 入力方法 | (OMRON connect連携) | GO ⊖ |
| 5. | 日々の記録 入力方法 | (スマホアプリ連携)        | GO Ə |
| 6. | 連携変更・解除方法  |                   | GO 🄿 |

## 日々の記録 入力方法 (手入力)

### 日々の記録 入力手順

### Pep Upにログインします

#### <u>ログイン画面</u>

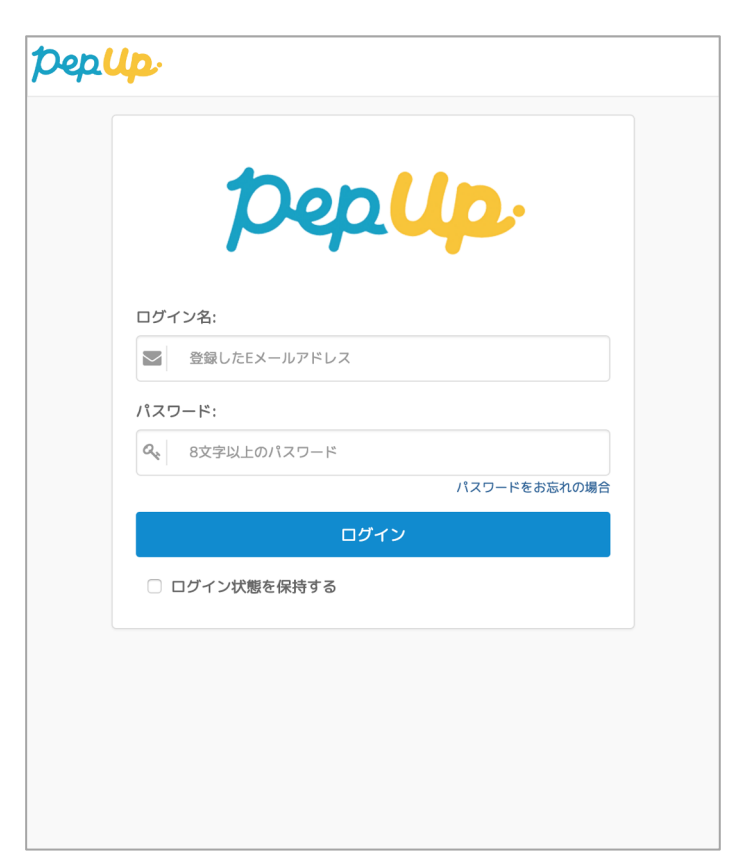

#### 「HOME」メニューの「日々の記録」リンクをクリックします

#### HOME画面(PC)

| Pep Up                                          |                                                                                                 | 40 | ▲ 健太~   |
|-------------------------------------------------|-------------------------------------------------------------------------------------------------|----|---------|
| 健太<br>男性 34歳                                    | 健保からのお知らせ<br>ただいま、健保からのお知らせはありません。<br>おすすめの健康記事                                                 |    |         |
| 加入健保 HDP健保                                      | 3 【健康豆知識】清涼飲料水にご注意!                                                                             |    |         |
| pepポイント         5 pt           健康年齢         - 歳 | pt <b>清漆飲料水</b><br>にご注意! 日本家族計画協会                                                               |    | <b></b> |
| 現在の健康状態                                         | 3 gt<br>(健康豆知識) 加工食品の塩分早見表(魚介類)<br>(建康豆知識) 日本家族計画協会                                             |    | 血圧      |
| 健診値がありません                                       | 3         rilling         を元気にしてメタボ・糖尿病を防ごう2:糖尿病は、合併症がコワイ           株式会社/バレメク         株式会社/バレメク |    | 血糖肥消度   |
| <ul> <li></li></ul>                             | 3 pt     【健康豆知識】 善玉?悪玉?~コレステロールってなあに?       日本家族計画協会                                            |    | 脂質      |
| <ul> <li>アクティビティ</li> <li>健康記事</li> </ul>       | 3 (<br>健康豆知識) 加工食品の塩分早見表(肉類・乳製品)<br>(健康豆知識) 日本家族計画協会                                            |    | 血圧      |
| <ul> <li></li></ul>                             | 3 pt         「冷え対策におすすめ!気分もスッキリする塩風呂の効果」           日本医療データセンター                                  |    |         |
| ✿ 設定                                            |                                                                                                 |    | Qもっと見る  |

#### <u>HOME画面(スマートフォン)</u>

| PepUp                            |                                     |         | ×          |
|----------------------------------|-------------------------------------|---------|------------|
| 2 健太                             |                                     |         |            |
| <b>合</b><br>ホーム                  | <b>*</b><br>日々の記録                   | 健康状態    | アクティビティ    |
| 記事                               | <b>留</b><br>Pepポイント                 | 谷設定     |            |
|                                  | グアウト                                |         |            |
| 健保からの<br><sub>ただい</sub><br>おすすめの | お知らせ<br><sup>ま、健保からのま</sup><br>健康記事 | 知らせはあり  | ません。       |
| 3<br>pt<br>清涼飲料オ<br>にご注意!        | 【健康豆知識】                             | 清涼飲料水にこ | ▶注意!<br>血糖 |
| ●<br>健康状態                        |                                     |         | 3<br>3     |

## 日付の選択

### 入力したい日を選択します

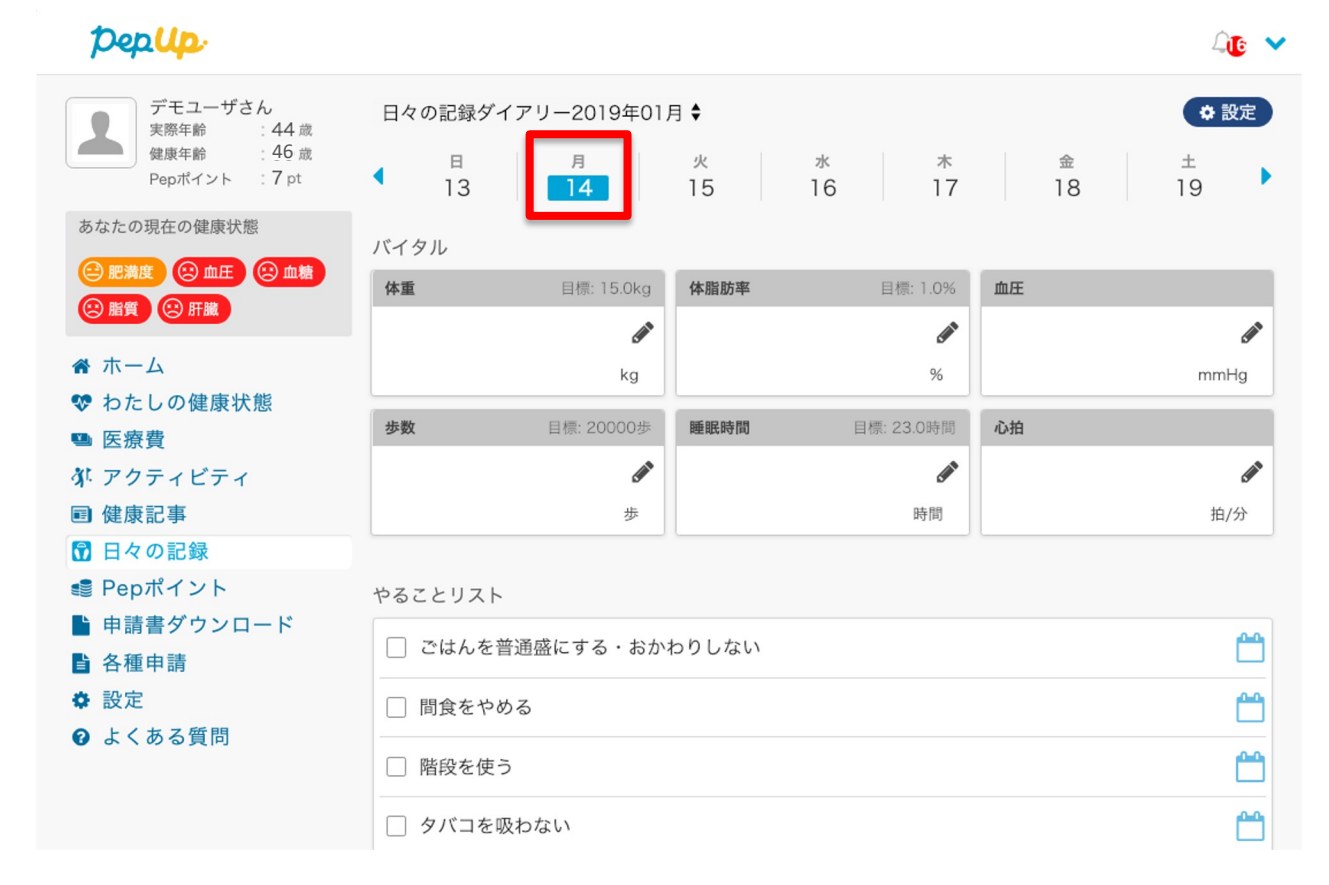

日々の記録

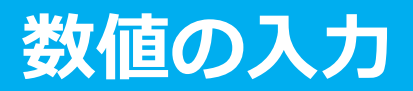

#### 入力したい項目の「編集アイコン」ボタンを押します

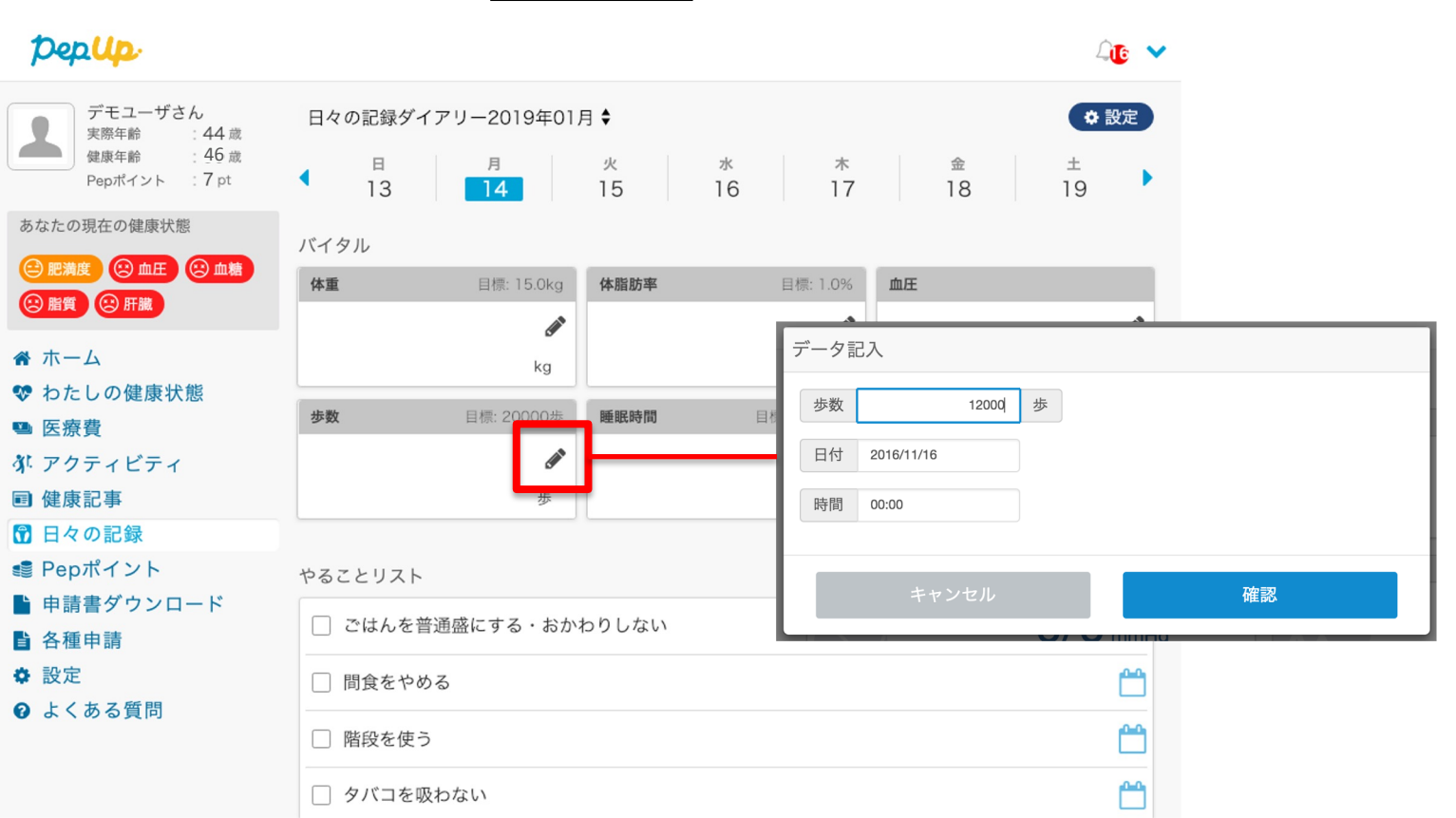

#### 日々の記録

#### 歩数:

歩数入力用のポップアップが表示されるので、歩数の項目に対象とする日の「1日の合計歩数」を「半角数字」で歩数を入力します。また、日付、時間の項目で入力対象の日時を選択します。 ※1日の間に複数歩数を入力した場合、最大の歩数が表示されます。

#### <u>歩数入力ポップアップ</u>

| 7 | データ話 | 己入         |   |      |    |      |  |
|---|------|------------|---|------|----|------|--|
|   | 歩数   | 12000      | 歩 |      |    |      |  |
| [ | 日付   | 2016/11/16 |   |      |    |      |  |
|   | 時間   | 00:00      |   |      |    |      |  |
| ŀ |      |            |   | <br> |    | <br> |  |
|   |      | キャンセル      |   |      | 確認 |      |  |
|   |      |            |   |      |    |      |  |

#### 体重:

体重入力用のポップアップが表示されるので、測定した日の「体重」を「半角数字」で入力します。また、日付、時間の項目で入力対象の日時を選択します。 ※1日の間に複数体重を入力した場合、最新の体重が表示されます。

#### <u>体重入力ポップアップ</u>

| データ証 | З入         |    |    |    |  |
|------|------------|----|----|----|--|
| 体重   |            | kg |    |    |  |
| 日付   | 2016/11/16 |    |    |    |  |
| 時間   | 00:00      |    |    |    |  |
|      |            |    |    |    |  |
|      | キャンセル      |    | 確認 | l. |  |

#### 睡眠時間:

睡眠時間入力用のポップアップが表示されるので、 睡眠時間の項目に対象とする日の「1日の合計睡眠時間」を「半角数字」入力します。また、 睡眠した日付、起床時間の項目を入力します。 ※1日の間に複数睡眠時間を入力した場合、最大の睡眠時間が表示されます。

#### <u>睡眠入力ポップアップ</u>

| 睡眠時間 8 時間<br>日付 2016/11/16 |
|----------------------------|
| 日付 2016/11/16              |
|                            |
| 時間 00:00                   |
|                            |
| キャンセル 確認                   |

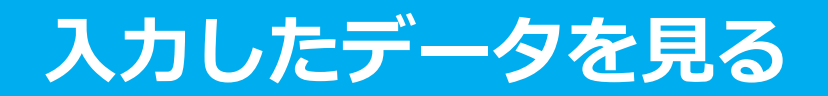

#### 各数値の詳細ページへアクセスします

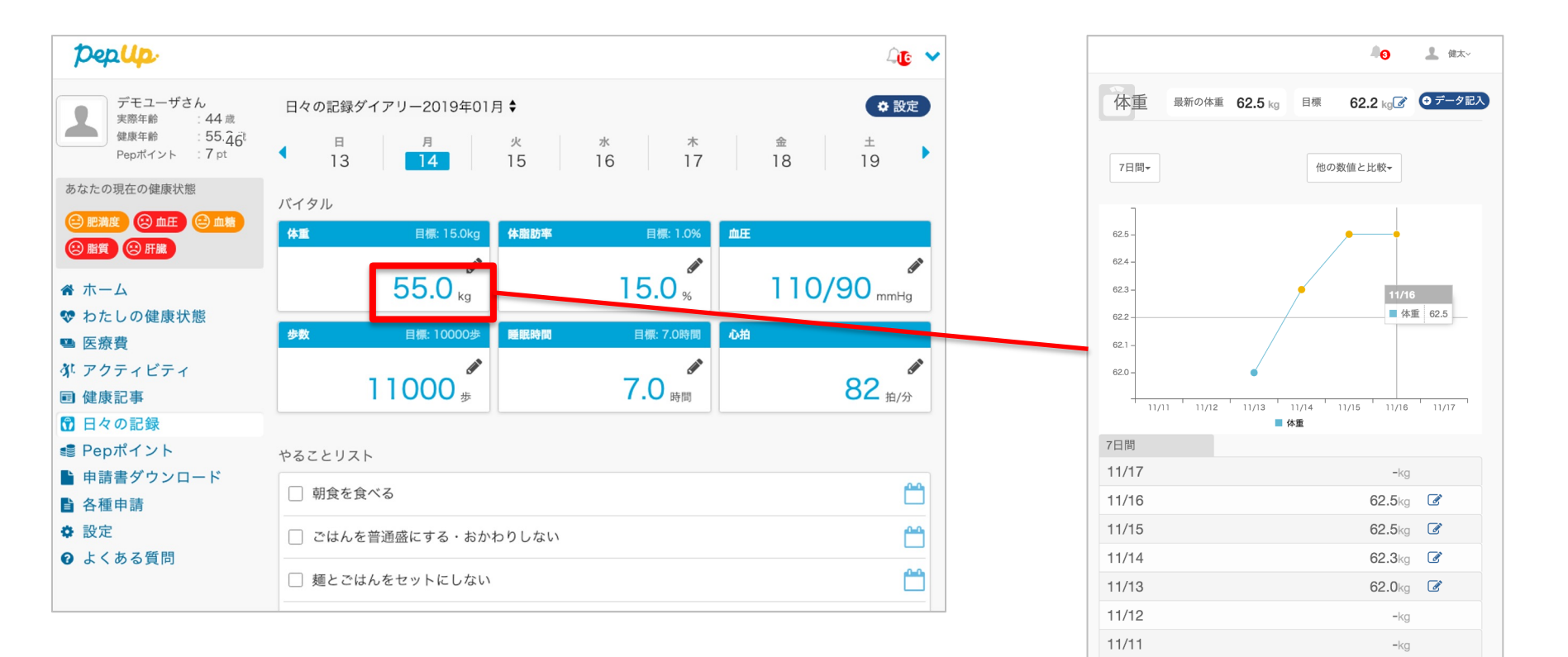

入力データを削除する

入力数値の横にある編集マークを押します。数値を間違えて入力した場合、入力数値削除ペー ジから削除することができます。

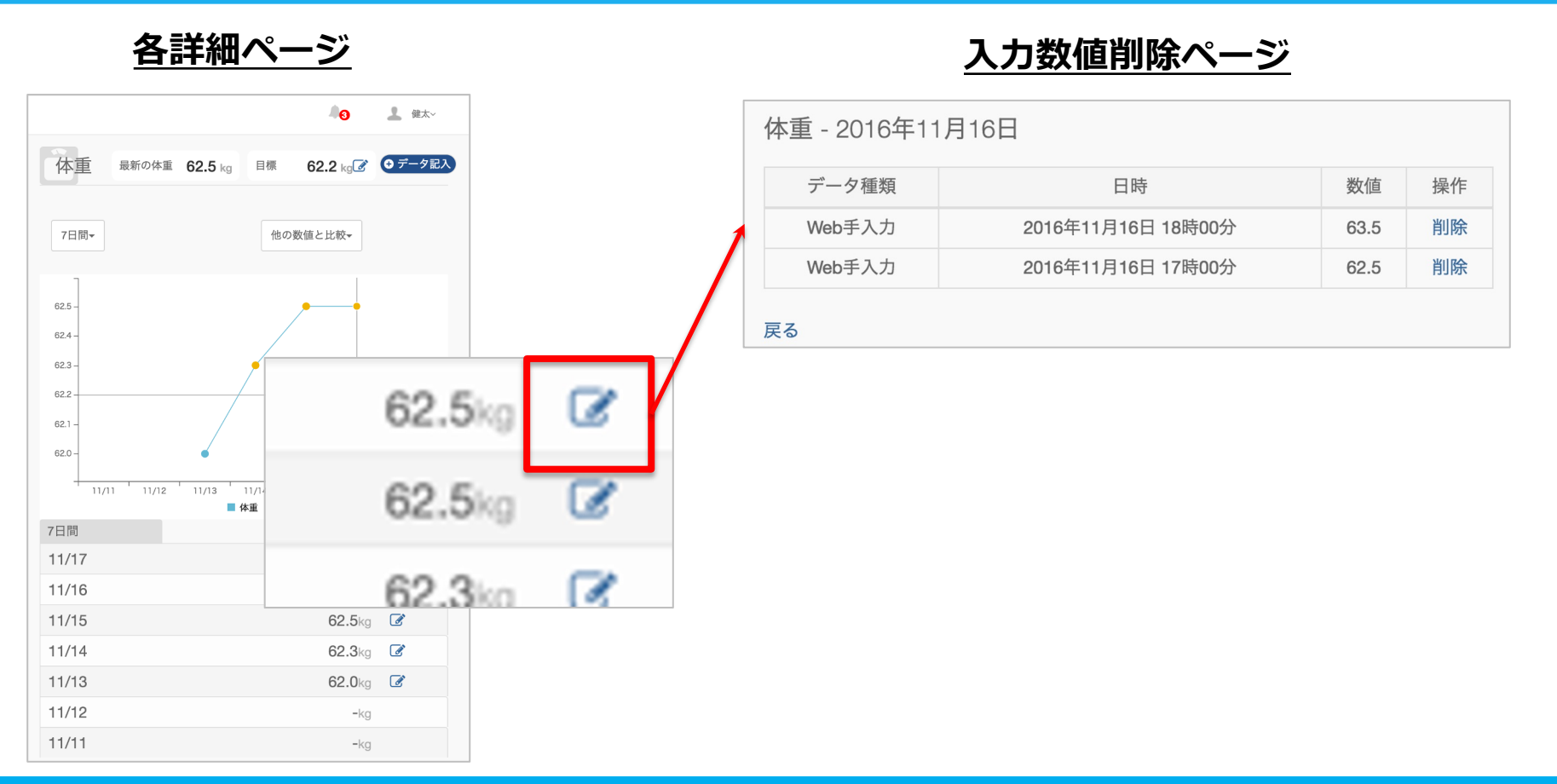

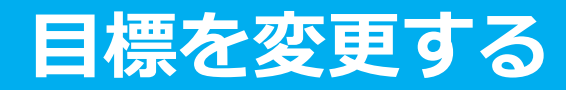

各数値詳細ページ上部にある「目標」の項目にある編集マークをクリックして、 各数値の目標を変更することができます

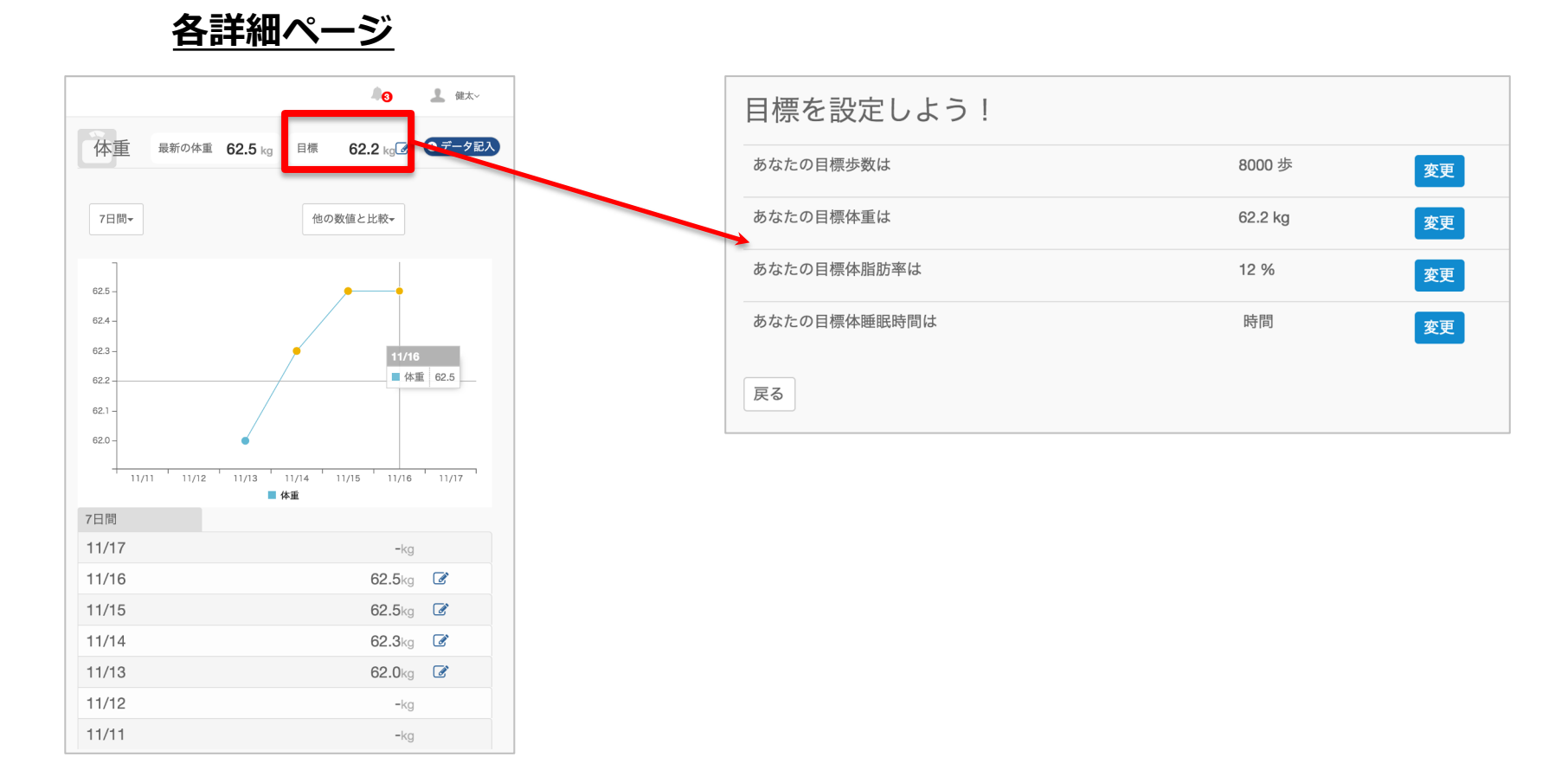

## 日々の記録 入力方法 (Fitbit連携)

## Fitbit 連携方法①

対象者:Fitbitで歩数・睡眠時間を連携する方

#### ①Fitbitの セットアップ

#### ①Fitbitのセットアップ FitbitのアプリをインストールしてFitbitのアカウントを作成します

② Fitbitを Pep Up連携

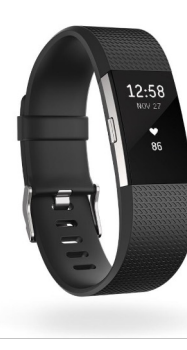

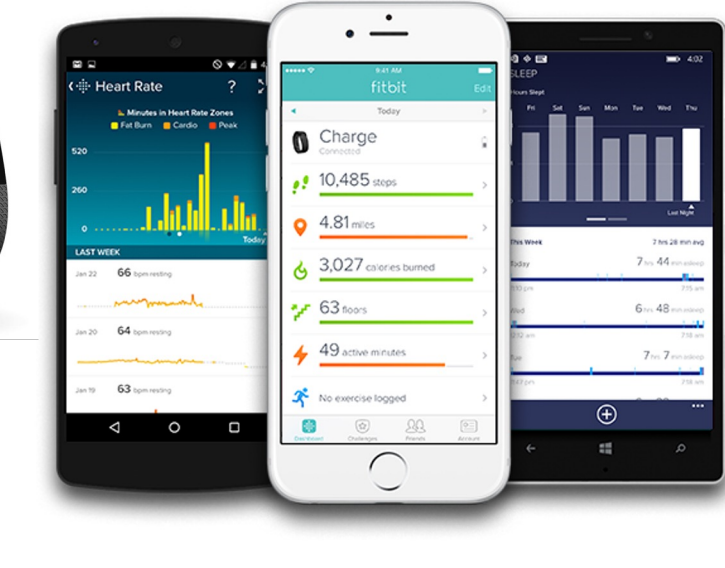

▶ Google Play で手にえれよう C Google Play からダウンロード Windows ストア からダウンロード それぞれのスマートフォンのス トアより、Fitbitアプリをインス トールします。

アプリがインストールされたら、 アプリを開いて Join Fitbit ボタ ンをタップします。

ここで Fitbit アカウントを作成 し、デバイスを携帯端末に接続 (ペアリング)します。

ペアリングをすることにより、 デバイスと携帯端末が互いに通 信(データの同期)できるよう になります。

※Fitbit アプリとFitbitの連携に関するお問い合わせはFitbitサポートにお問い合わせください。

## Fitbit 連携方法②(Webブラウザでの設定方法)

#### 対象者:Fitbitで歩数・睡眠時間を連携する方

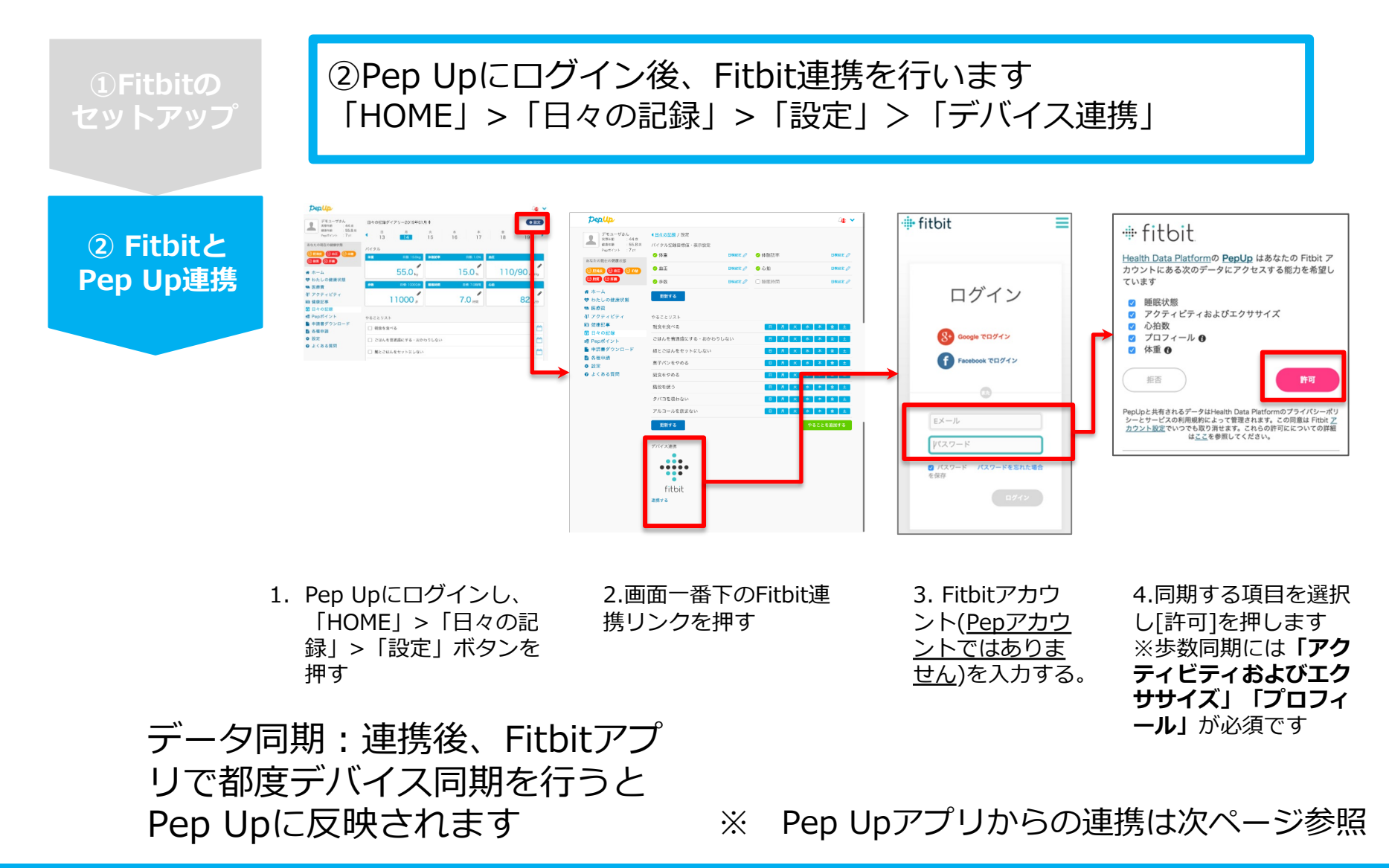

## Fitbit 連携方法② (Pep Upアプリでの設定方法)

#### 【ver.3.0以降のアプリ利用者向け】 ②Pep UpアプリからFitbit連携を行います

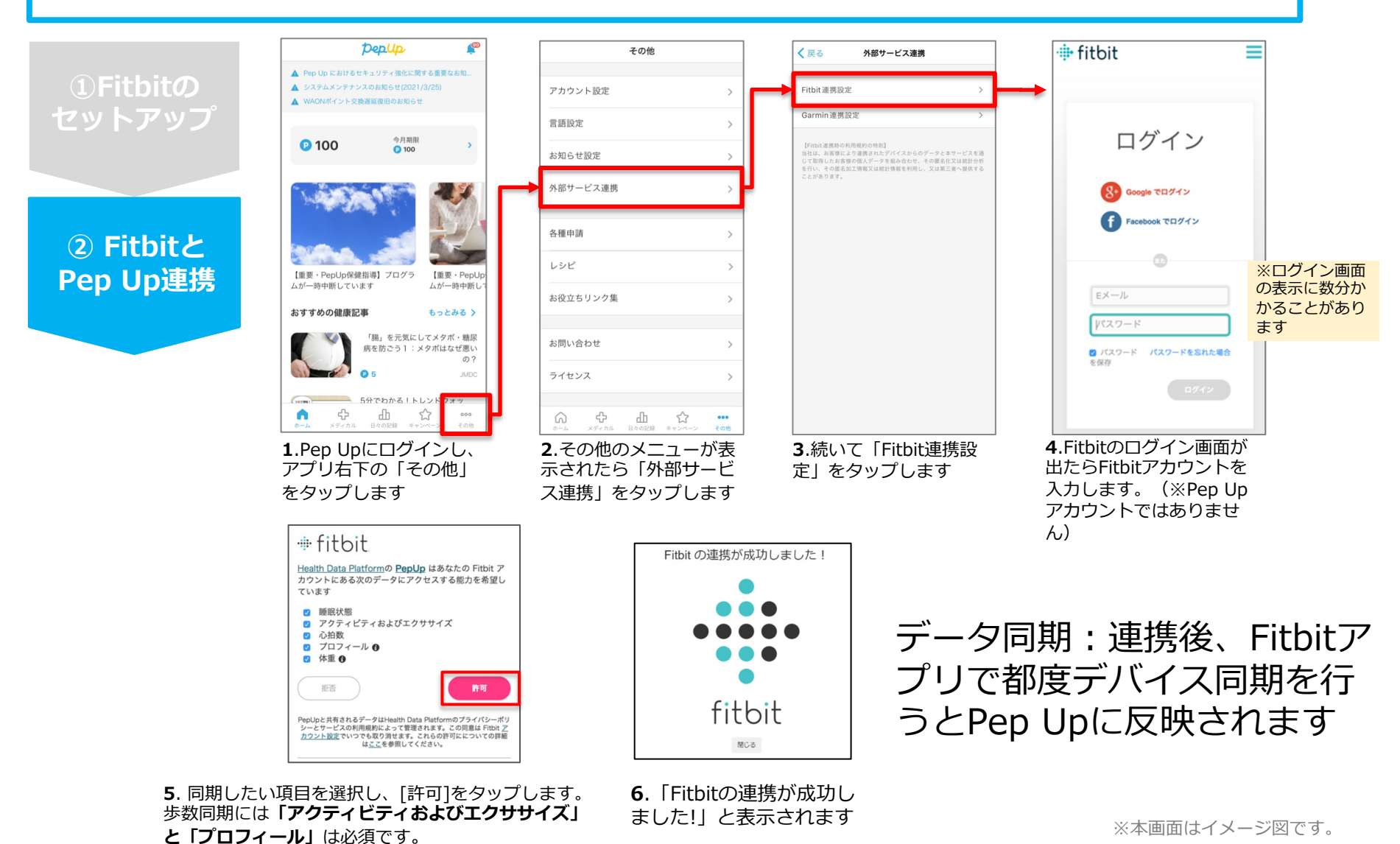

Copyright © JMDC Inc. 2019 All rights reserved

## Fitbit 連携方法②(Pep Upアプリでの設定方法)

#### 【ver.3.0より古いバージョンのアプリ利用者向け】 ②Pep UpアプリからFitbit連携を行います

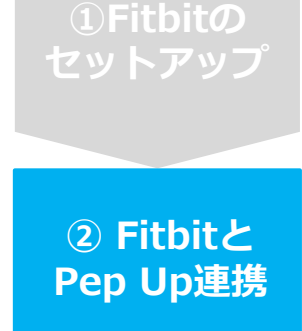

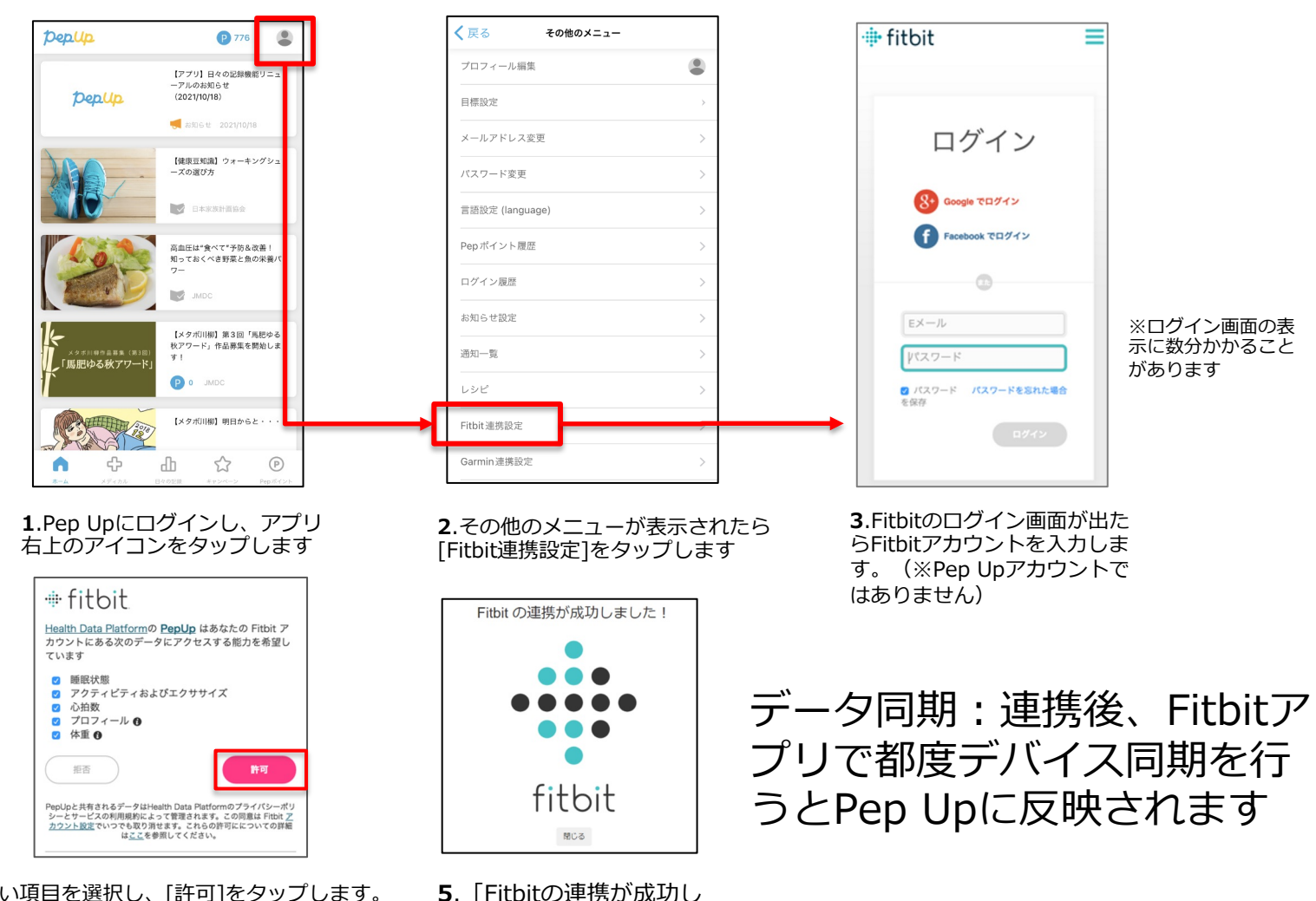

4. 同期したい項目を選択し、[許可]をタップします。
 歩数同期には「アクティビティおよびエクササイズ」
 と「プロフィール」は必須です。

※本画面はイメージ図です。

ました!」と表示されます

## 日々の記録 入力方法 (Garmin連携)

## Garmin 連携方法①

対象者:Garminで歩数・睡眠時間・心拍数(安静時平均)・体重を連携する方

①Garminの セットアップ

#### ①Garmin Connectのセットアップ 「Garmin Connect」アプリをインストールしてアカウントを作成します

② Garminと Pep Up連携

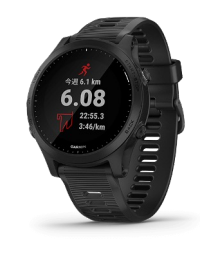

**GARMIN**.

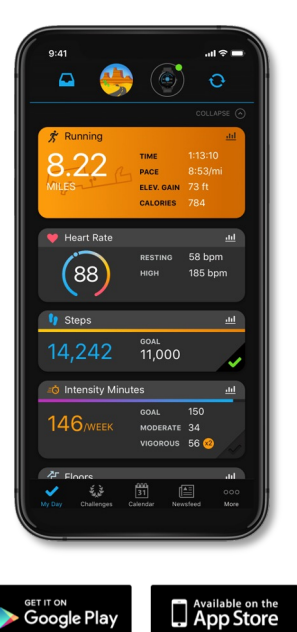

それぞれのスマートフォンのス トアより、Garminアプリ 「Garmin Connect」をインス トールします。

アプリがインストールされたら、 アプリを開いてアカウントを作 成し、Bluetooth接続でデバイ スと携帯端末を接続(ペアリン グ)します。

ペアリングをすることにより、 デバイスと携帯端末が互いに通 信(データの同期)できるよう になります。

※GarminアプリとGarminの連携に関するお問い合わせはGarminサポートにお問い合わせください

## **Garmin 連携方法②(Webブラウザでの設定方法)**

#### 対象者:Garminで歩数・睡眠時間・心拍数(安静時平均)・体重を連携する方

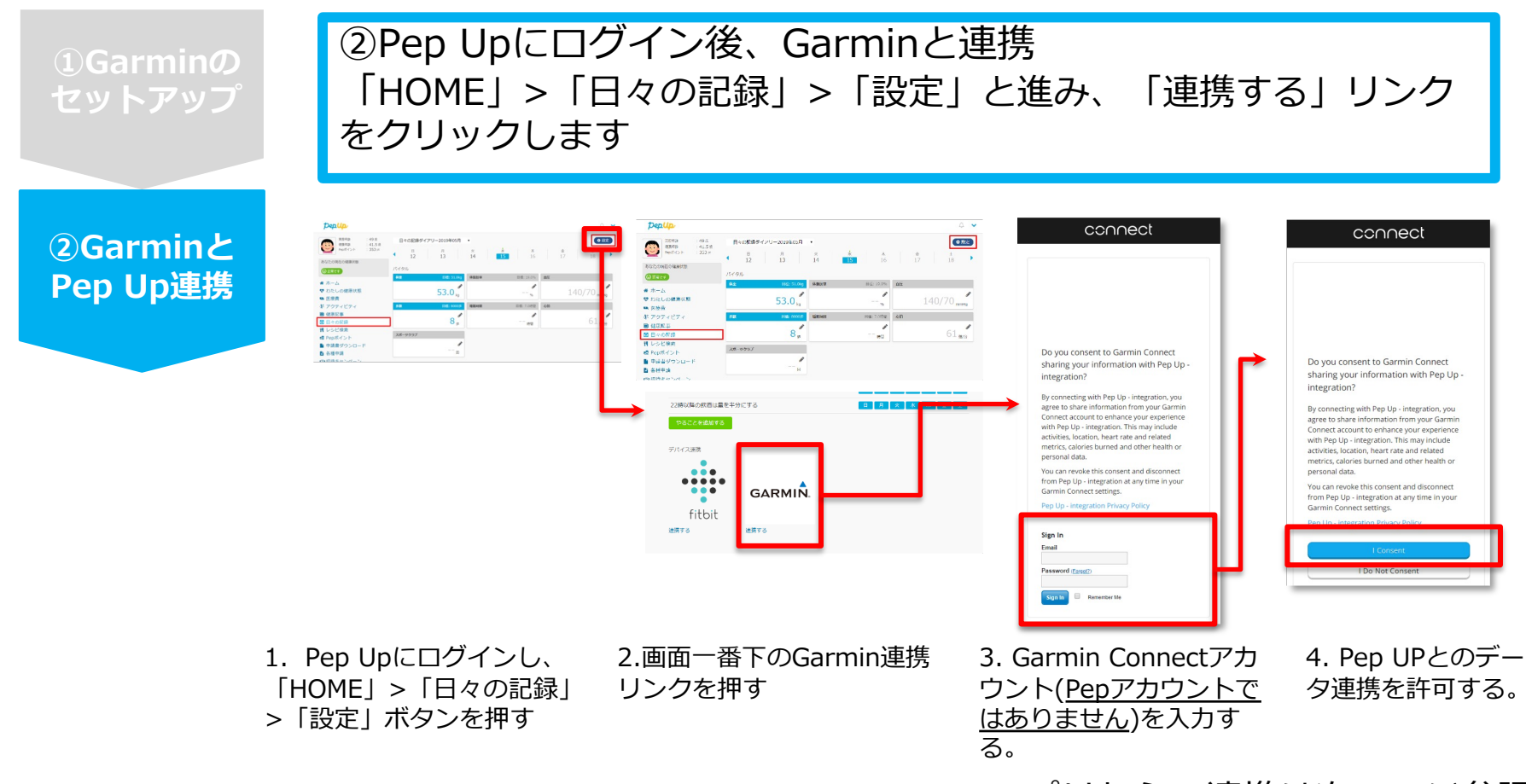

※Pep Upアプリからの連携は次ページ参照

#### データ同期:Garminアプリでデバイス同期を行うとPep Upに反映されます ※アクセスの集中により多少同期に時間がかかる場合もあります

## Garmin 連携方法② (Pep Upアプリでの設定方法)

#### 【ver.3.0以降のアプリ利用者向け】 ②Pep UpアプリからGarmin連携を行います

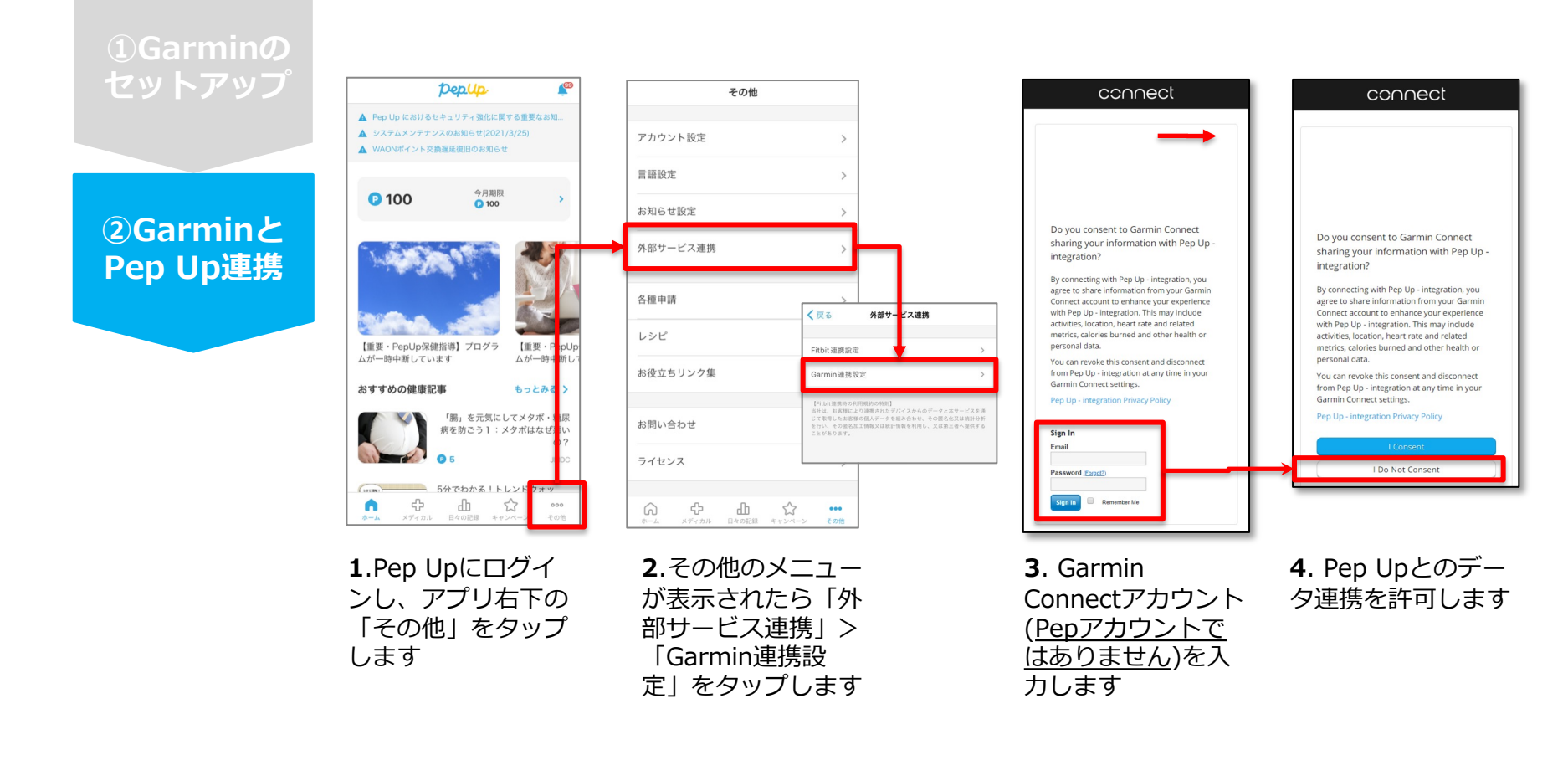

■GarminとPep Upの連携解除をしたい場合

パソコンやスマートフォンのブラウザの「日々の記録」画面から解除が可能です

※本画面はイメージ図です。

## Garmin 連携方法② (Pep Upアプリでの設定方法)

#### 【ver.3.0より古いバージョンのアプリ利用者向け】 ②Pep UpアプリからGarmin連携を行います

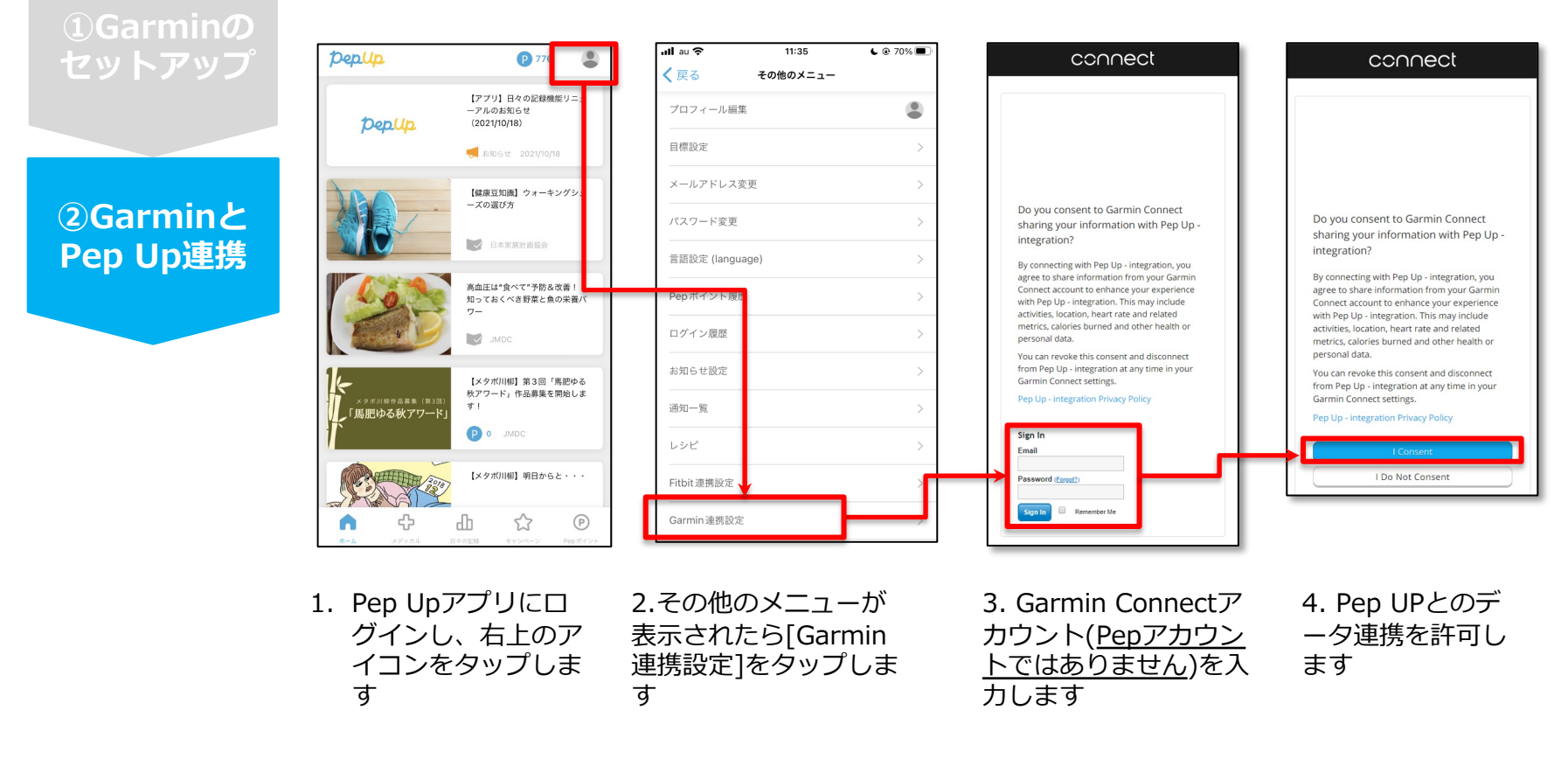

■GarminとPep Upの連携解除をしたい場合 パソコンやスマートフォンのブラウザの「日々の記録」画面から解除が可能です

※本画面はイメージ図です。

23

## 日々の記録 入力方法 (OMRON connect 連携)

#### 対象者:OMRON connect で体重を連携する方 ※OMRON connectとの連携方法としてスマホアプリを使ってiOSヘルスケア(iPhone)、Google Fit(Android) 経由の連携も可能です。 ①OMRON connectのセットアップ **1**OMRON 「OMRON connect」アプリをインストールしてアカウントを作成します connectの セットアップ それぞれのスマートフォンのス トアより、「OMRON **2**OMRON 5210 6275 connect」をインストールしま ホーム connectと す。 お知らせ OMRON connectへようこそ 2022/11/01 12:00 スマートフォンの設定から お気に入りコンテンツ Bluetooth接続をオンにします。 かんたん血圧日記 アプリを開いて画面に従って機 今日の記録 × 145 · / 96 · ··· 器を登録します。 D --- 1 --- my A @ X 'O > M A クラウドサービス/ユーザー情報 最新值 からアカウントを作成します。 ① 血圧 07/01(金), 7:30 ※既にアカウントをお持ちの場 118/78 70 connect 合はサインインしてください。 bom OMRON Available on the App Store Google Play

※OMRON connect アプリとOMRON connect対応機器の連携に関するお問い合わせは、OMRON connect サポートにお問い合わせください

### OMRON connect 連携方法②(Webブラウザでの設定方法)

#### 対象者:OMRON connect で体重を連携する方

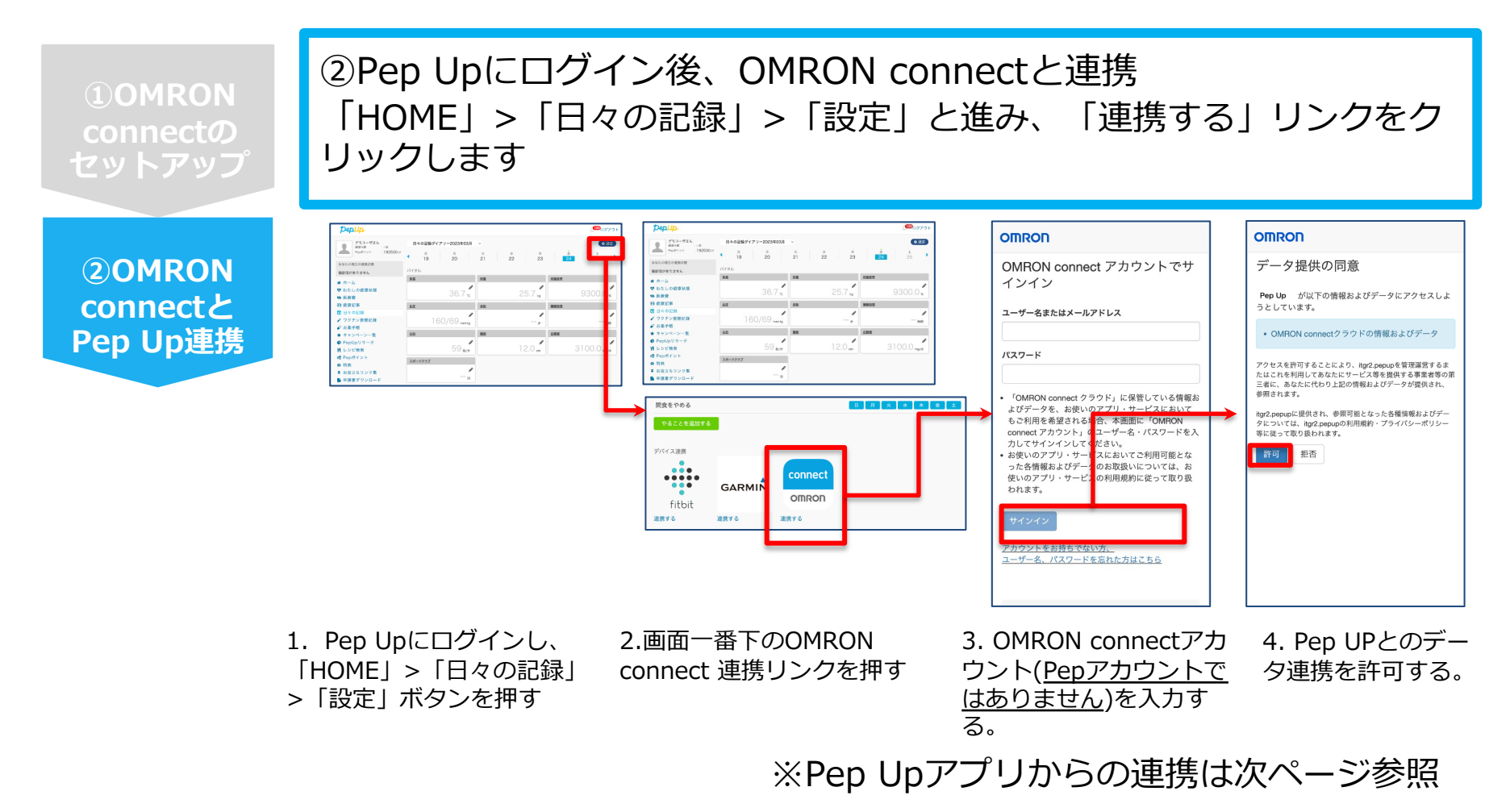

データ同期: OMRON connect アプリでデバイス同期を行うとPep Upに反映されます ※アクセス状況により多少同期に時間がかかる場合もあります

### **OMRON connect 連携方法②(Pep Upアプリでの設定方法)**

その他

アカウント設定

#### ②Pep UpアプリからOMRON connect 連携を行います

セットアップ ②OMRON connectと Pep Up連携

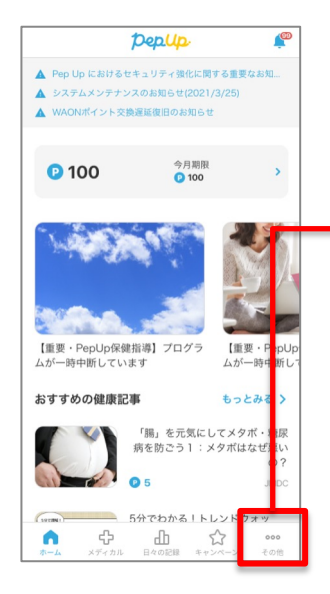

1. Pep Upにログイ ンし、アプリ右下の 「その他」をタップ します

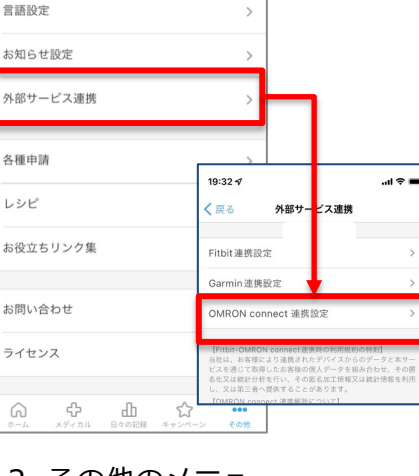

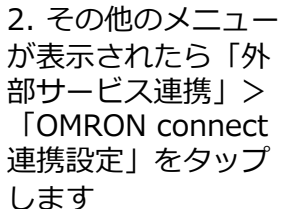

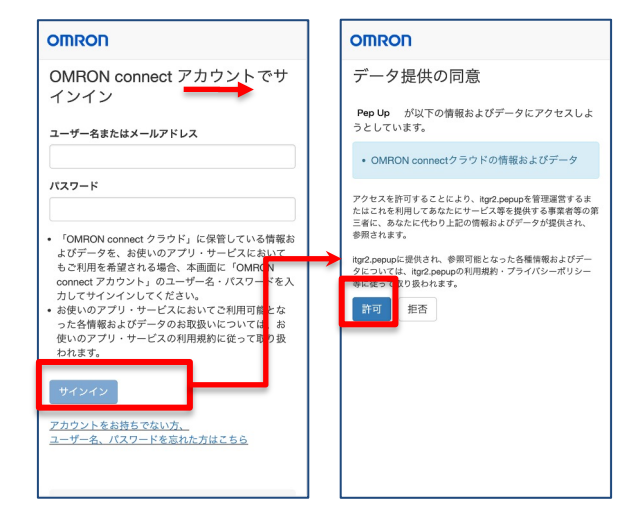

3. OMRON connectア カウント(<u>Pepアカウント</u> <u>ではありません</u>)を入力 する。

4. Pep UPとのデー 夕連携を許可する。

※本画面はイメージ図です。

## 日々の記録 入力方法 (スマホアプリ連携)

## スマホアプリデータ連携方法①

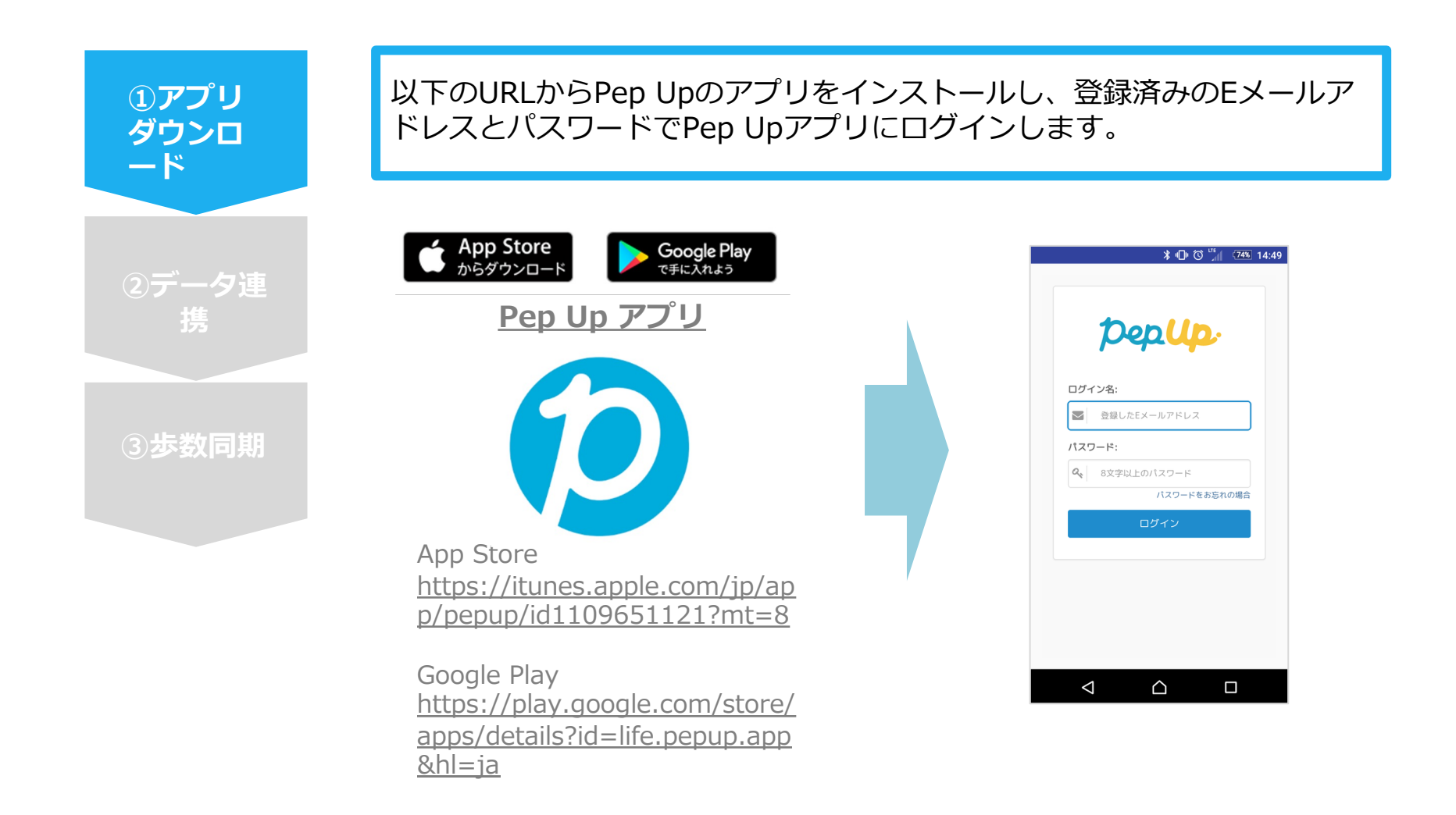

## スマホアプリデータ連携方法②

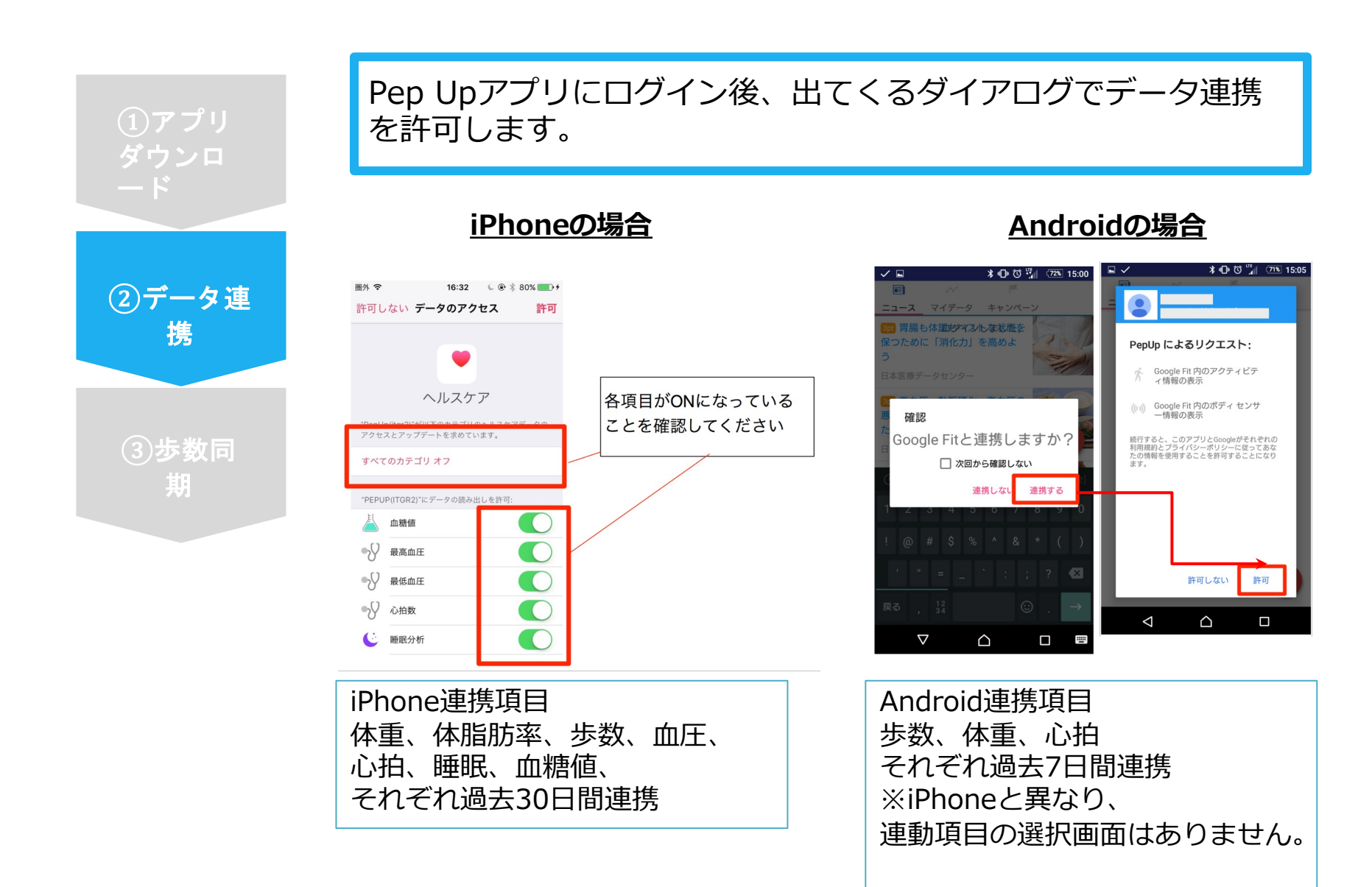

## スマホアプリデータ連携方法②(補足)

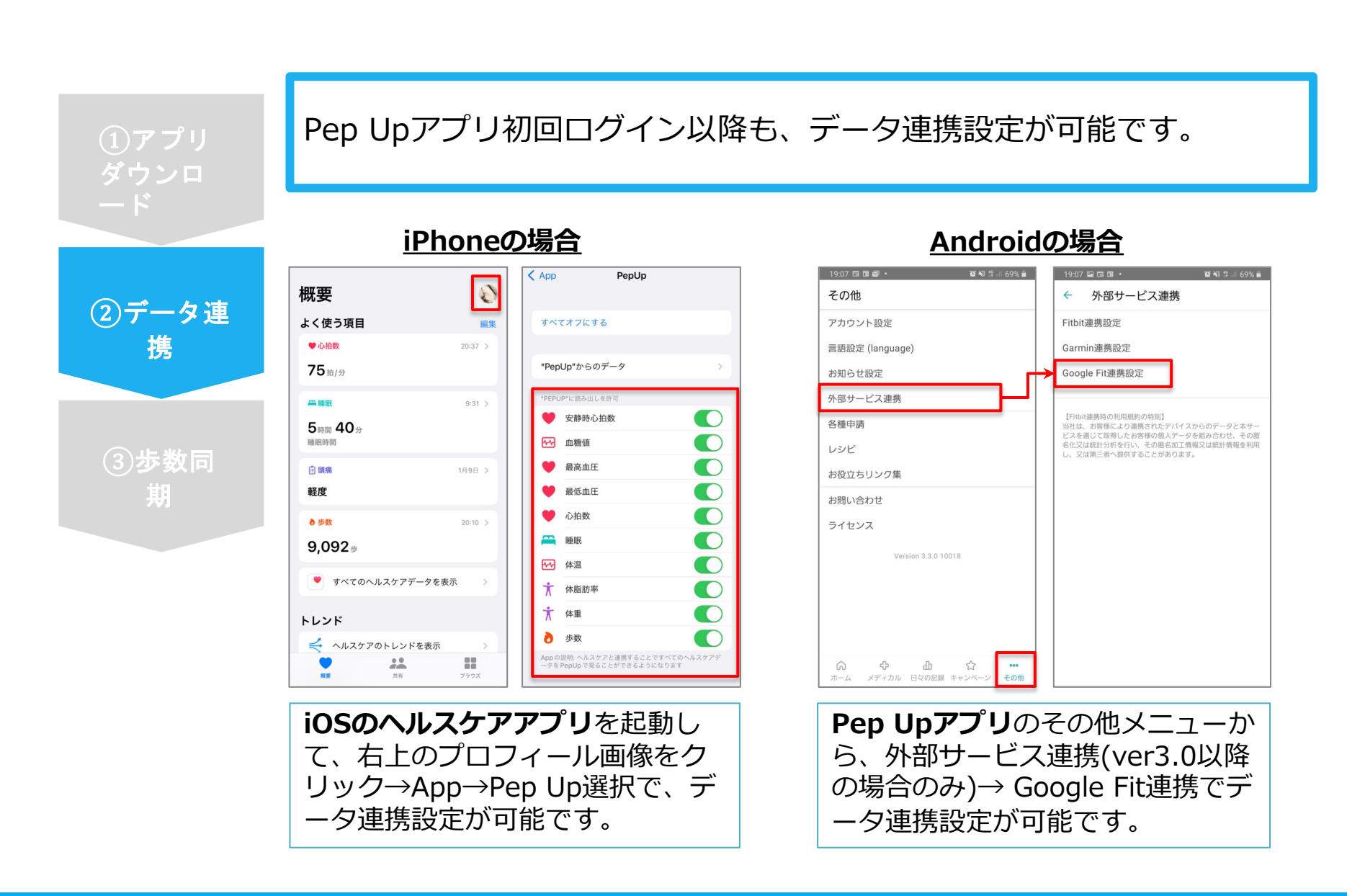

## スマホアプリデータ連携方法③ ver.2.12以前

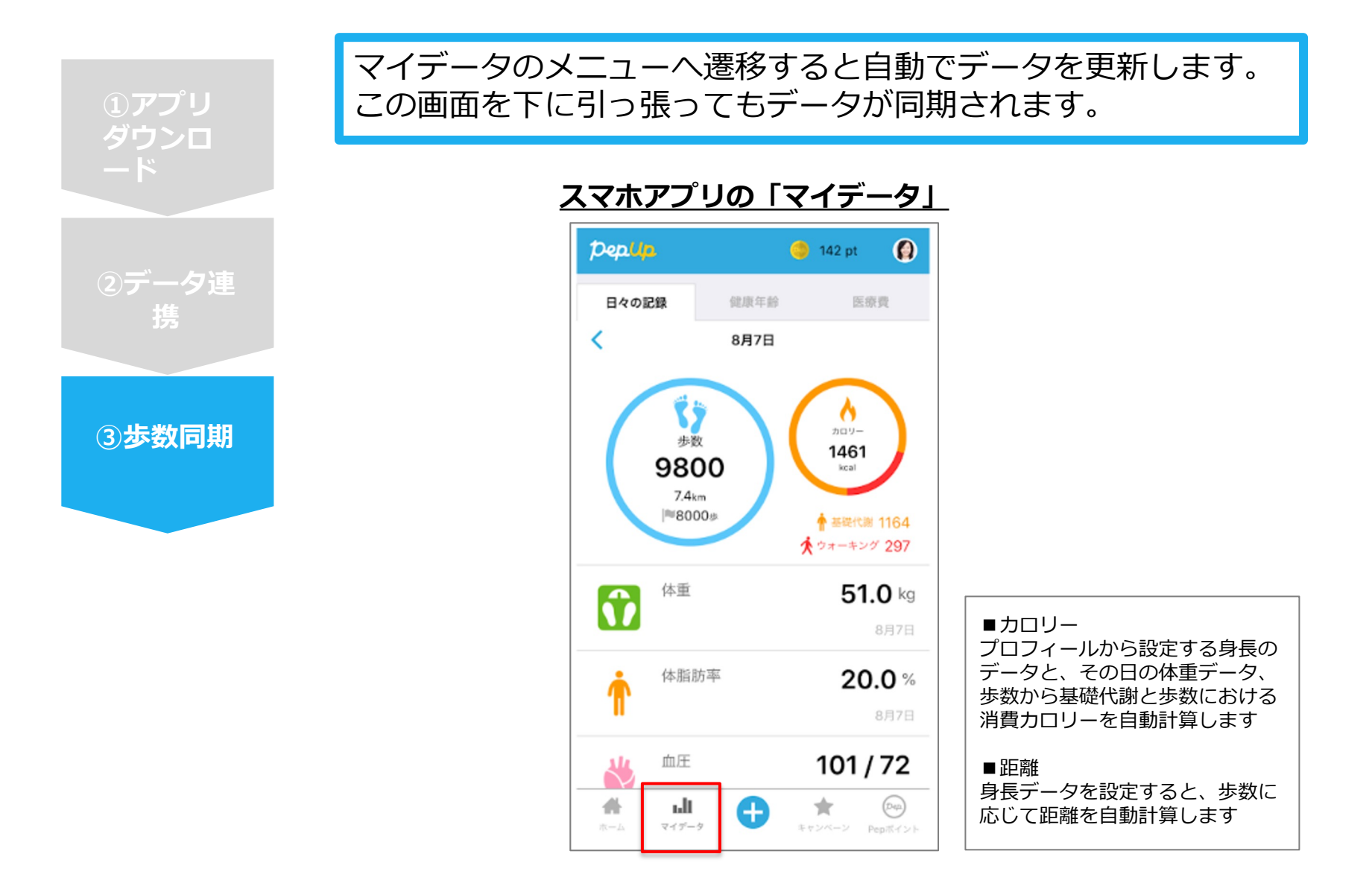

## スマホアプリデータ連携方法③ ver.2.13以降

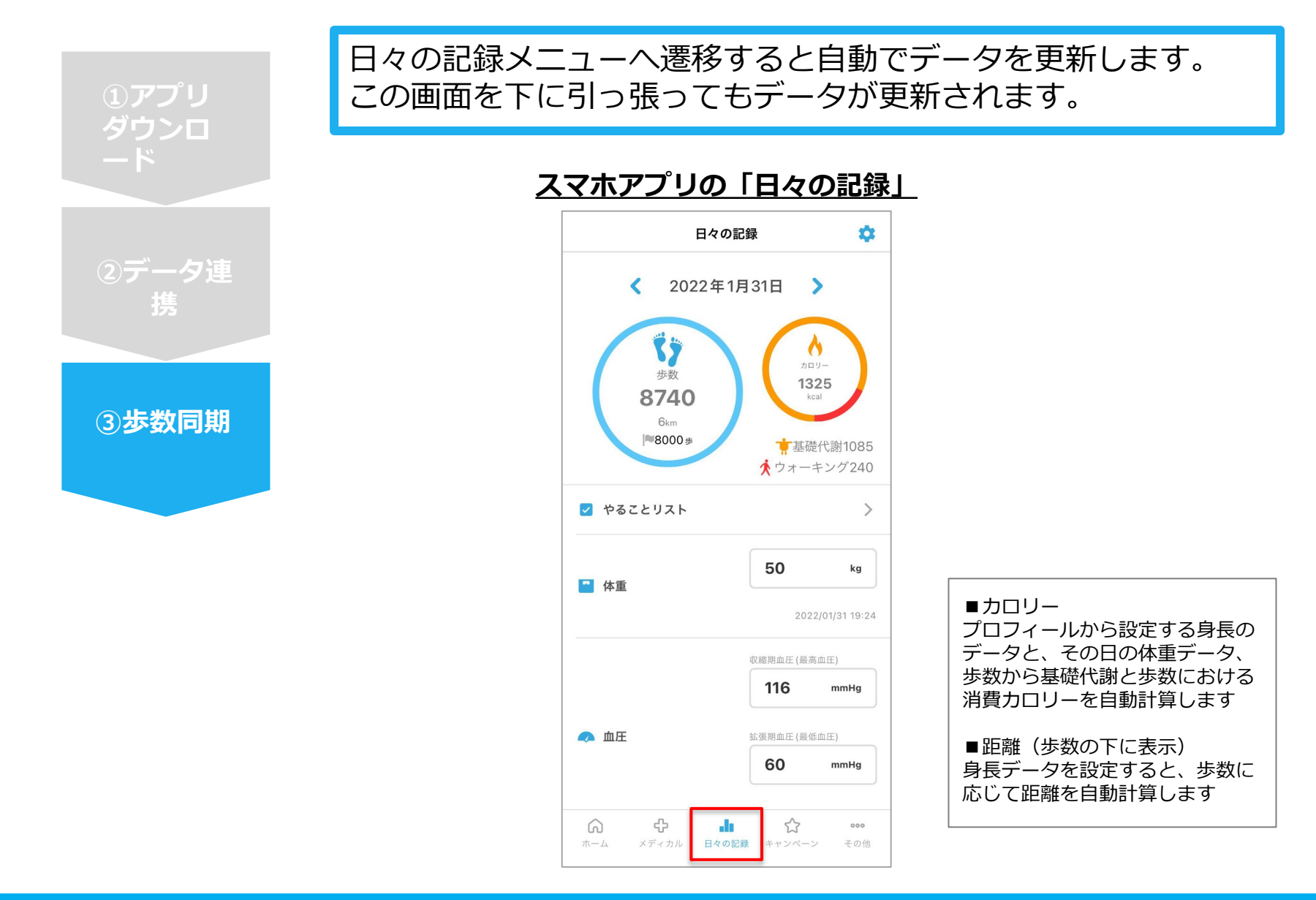

## 連携変更・解除方法

#### ・Fitbitの場合

WebブラウザからPep Upにログインし、 「HOME」>「日々の記録」>「設定」>「デバイス連携」 もしくは <u>https://pepup.life/daily\_records/setting</u> へアクセスし、Fitbitアイコン下の「解除」リンクをクリック

#### ・Garminの場合

WebブラウザからPep Upにログインし、 「HOME」>「日々の記録」>「設定」>「デバイス連携」 もしくは <u>https://pepup.life/daily\_records/setting</u> へアクセスし、Garminアイコン下の「解除」リンクをクリック

#### ・Android: Google Fitの場合

GoogleFitを起動→設定→接続済みのアプリを管理→PepUpを選択 →接続を解除をタップします ※Androidは連携項目の選択がないため、解除のみとなります

#### ・iPhone:ヘルスケアの場合

ヘルスケアを起動→ソース→PepUpを選択→連携項目が表示されますので項目の変更が 可能です。

データ連携を解除したい場合は、「すべてのカテゴリをオフ」をタップしてください

#### ・OMRON connectの場合

WEBブラウザの場合はお問い合わせフォーム <u>https://pepup.life/inquiry</u> スマホアプリの場合は「その他」>「お問い合わせ」より、お問い合わせカテゴリに 「日々の記録」を選択し連携解除希望の旨、ご連絡をお願いいたします。